## Instructions for Children's **METHODIST** Children's Homes of mississippi **Promise Act Giving: Individuals**

## STEP 1: Go to

https://www.mchms.org/ and click on the tab that says "Ways to **Give.**" Then click on the tab that says "Children's Promise Act."

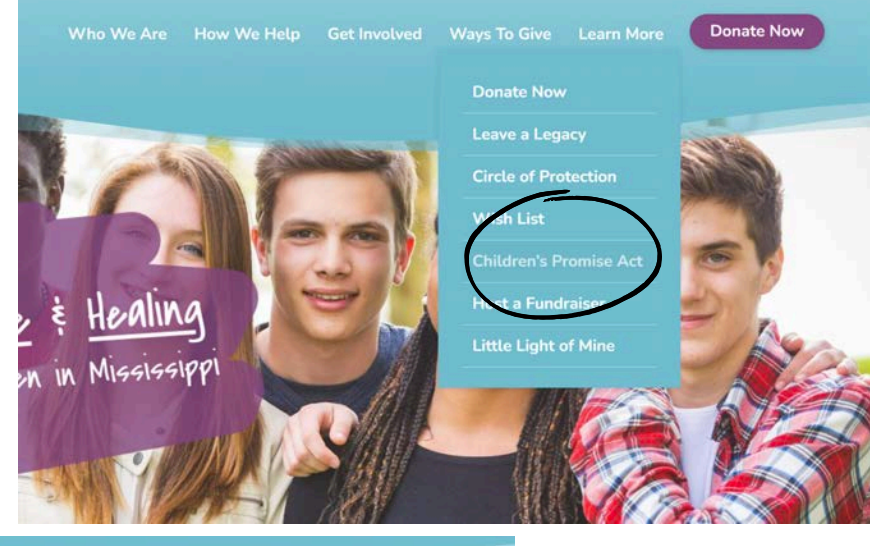

## Children's Promise Act

STEP 2: The Children's What is The Children's Promise Act and why should Promise Act page will appear on your screen. You will need to scroll until you see the box labeled Tax Credit for Individuals Click on the blue button.

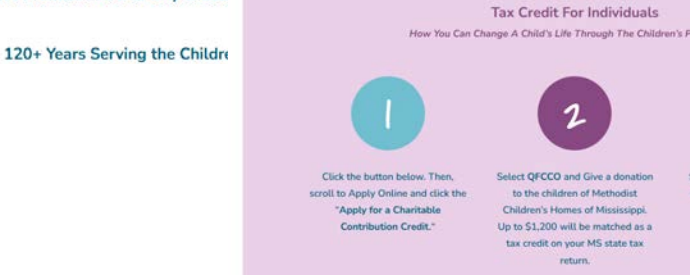

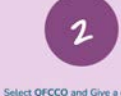

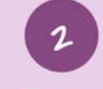

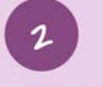

dit on your MS state ta:

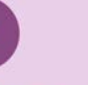

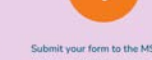

ift of up to \$1200 can red

**STEP 3:** The button will take you

to the MS Department of Revenue site. Locate on the left side where it says Apply Online and scroll to the bottom of the box and Click Apply for a **Charitable Contribution Credit.** 

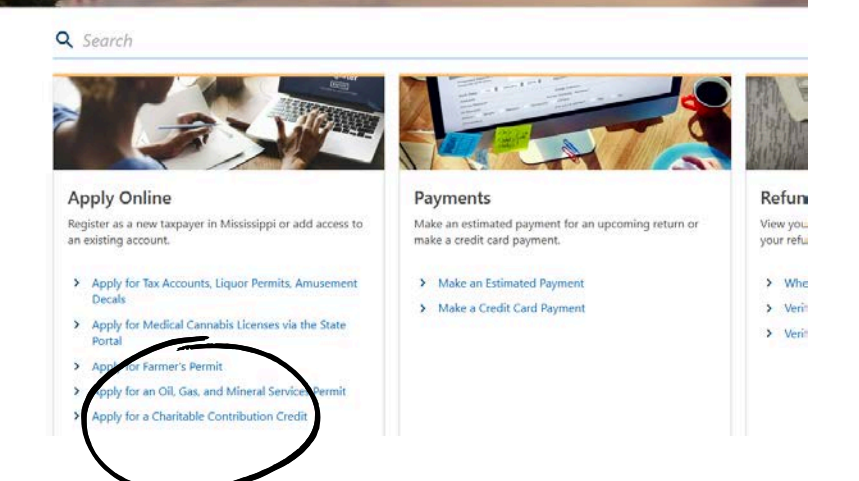

STEP 4: You will be taken

to the form to fill out your tax credit. For the

Type of Charitable Contribution Credit, select Qualifying Foster Care Charitable Organization. Then select Individual and the Contribution Year. Then, Click Next

| tatt of Mississippi<br>K Home                                  |                    |
|----------------------------------------------------------------|--------------------|
|                                                                |                    |
| Charge is Contributions<br>Credit                              |                    |
| The of Charitable Contribution Credit:                         | Contribution Year. |
|                                                                | Required           |
| Are you a business or individual Business Individual taxpayer? |                    |
|                                                                |                    |
| Cancel                                                         | < Previous Next    |
| Required                                                       | ,                  |
|                                                                |                    |
| ECO - Eligible Charitable Organizations                        |                    |
| ESCC - Educational Services Charitable Organizations           | _                  |
| ETHO - Nuible Transitional Housing Organizations               |                    |
| FBCO - Food Bank Charitable Organizations                      |                    |
| PRCO - Pregnancy Resource Charitable Organizations             | te                 |
| QCO - Qualifying Charitable Organizations                      |                    |
| QFCCO - Qualifying Foster Care Charitable Organizations        | u                  |

**STEP 5:** The next page is where you fill out your personal information. You can add your spouse too. After you fill it out click **Next**.

| Individual Taxpayer Information                                      |              |      |            |  |
|----------------------------------------------------------------------|--------------|------|------------|--|
| Taxpayer First Name                                                  | M. Initial   | Last | ame        |  |
| Required                                                             |              | Requ | ired       |  |
| Social Security Number                                               | Phone Number | Emai | Address    |  |
| Required                                                             |              |      |            |  |
| Add Spouse                                                           |              |      |            |  |
|                                                                      |              |      |            |  |
| Mailing Address                                                      |              |      |            |  |
| Mailing Address                                                      |              |      |            |  |
| Mailing Address<br><sup>Country:</sup><br>USA ¥                      |              |      |            |  |
| Mailing Address<br>Country:<br>USA ~<br>Mailing Address:             |              |      |            |  |
| Mailing Address<br>Country:<br>USA ~<br>Mailing Address:<br>Required |              |      |            |  |
| Mailing Address Country: USA  Mailing Address: Required City:        | State:       |      | Zip Code * |  |

STEP 6: Here is where you will select **METHODIST CHILDRENS HOMES** under the (**Primary**) **Name of Organization to Receive Contributions**. Then you will add the **Contribution Amount and Date** in their respective boxes. You may need to scroll to the right to see Amount and Date Section. Then Click **Next** 

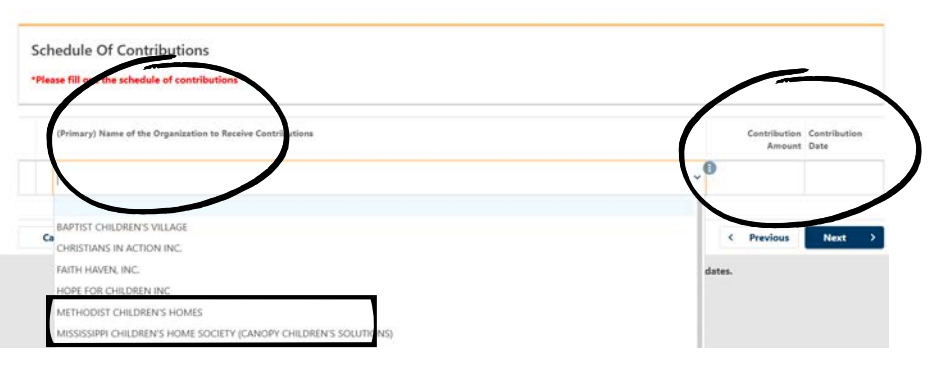

**STEP 7:** Once you click **NEXT** in STEP 6, you will taken to a Summary page to review your information. Click **Submit** on the bottom Right hand side of the screen after you scroll.

STEP 8: You will then need to mail a check to Methodist Children's Homes 805 N Flag Chapel Rd, Jackson, MS 39209 and in the Memo line, please add "Children's Promise Act."

If you have any questions please do not hestiate to contact our office by phone 601.853.5000 or by email mchms@mchms.org